# **General Troubleshoots**

# FOR VR HEADSETS (META QUEST PRO)

Version 2.0

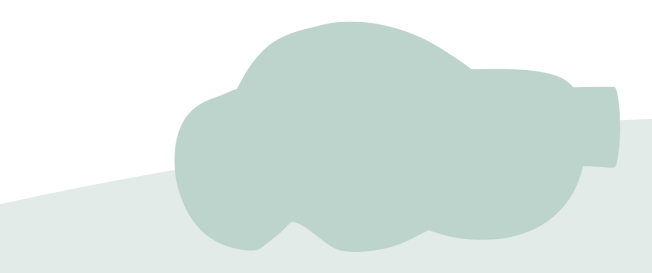

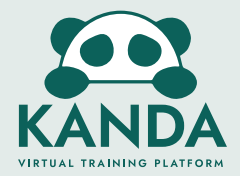

#### **Quick Restart**

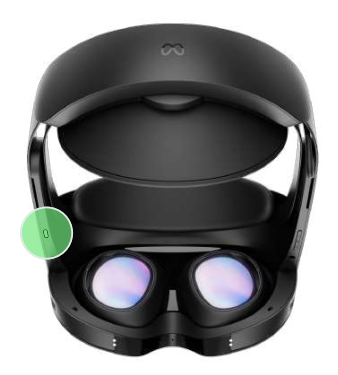

#### Turn headset on/off

Flip the headset upside down to expose the **underside of the headset**.

Turn the headset on or off by press and hold the **power button on the left side** of the headset.

# **A** Troubles With Controllers

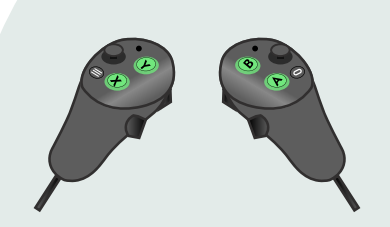

#### Waking the controllers

**Press any button** will wake up the controller if you had taken off the headset at any point.

#### Reorientate the controller

**Press and hold the quest button** to reorientate the controller.

### **Reset Headset Orientation**

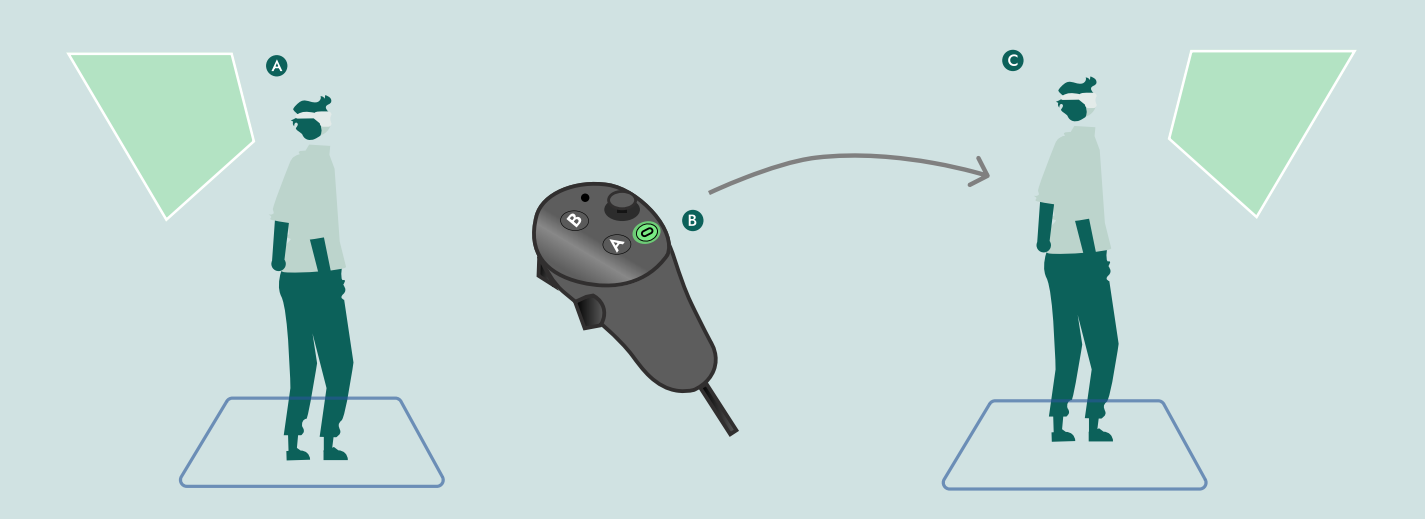

Sometimes the screens may not spawn right in front of you, try to turn around.

If it still can't be spotted, **press and hold the quest button** to reset the orientation.

# Checking The Battery

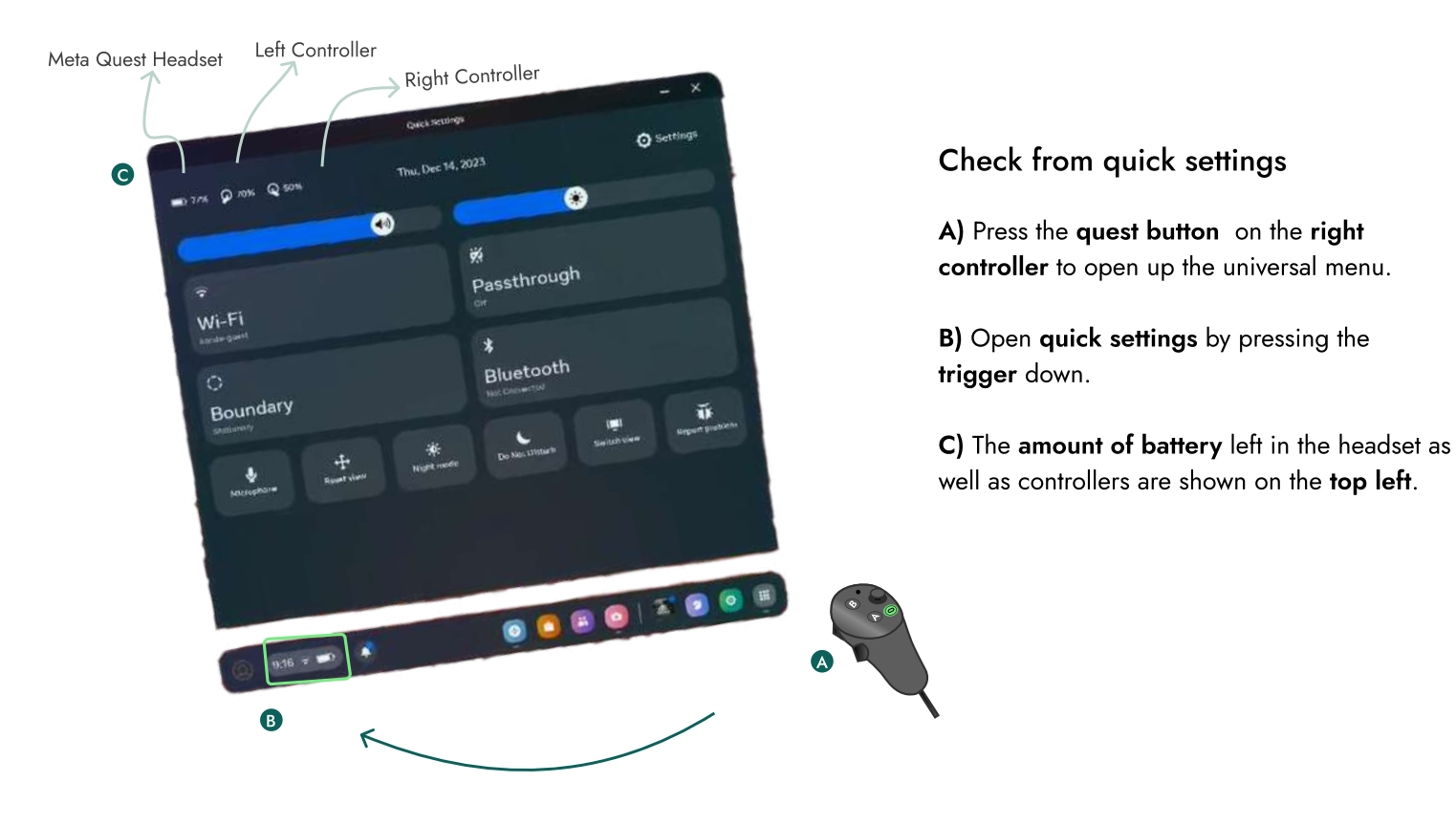

#### **Adjusting The Volume**

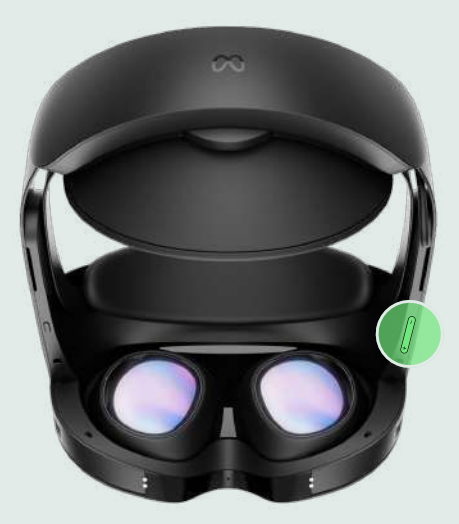

You can turn the volume up and down with this button, located on the right underside of the headset.

This will affect both other people's microphone volume and the environment volume.

#### **Checking Wi-Fi Is Connected**

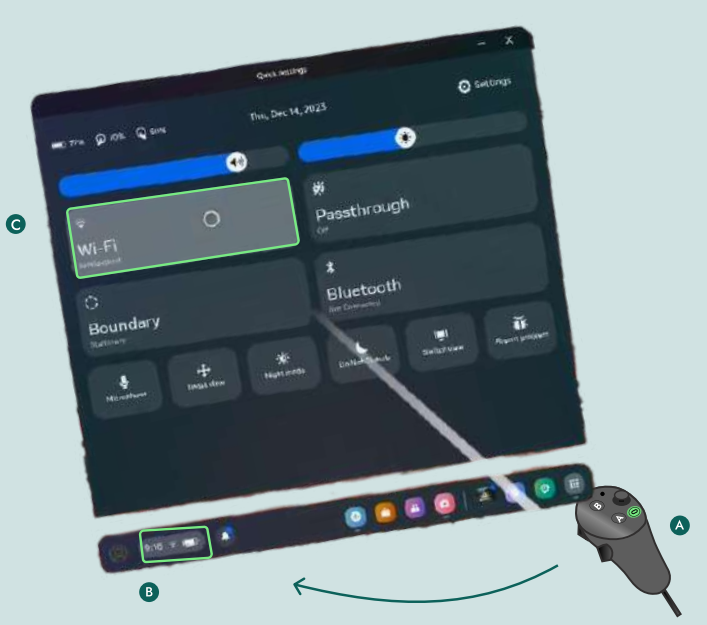

A) Open the universial menu by pressing the **quest button** on the **right controller** 

B) Select the Wi-Fi icon to open the quick settings

**C)** The Wi-Fi is connected when the **name of the Wi-Fi is displayed**.

## Checking The App Is Up-To-Date

Check that all users are using the same version to be able to create and join sessions together.

General rule of thumb is to always have it up-to-date with the latest version.

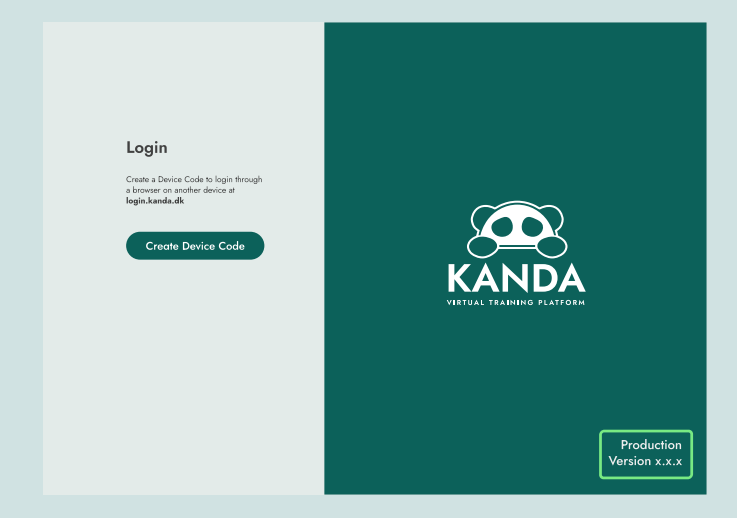

# <page-header>

#### Lobby or session screen

The display of the version of the app is located at the **bottom right corner** of the lobby or session dashboard upon logging in.

#### Session cards

On specific session cards, the join button would indicate that you have the wrong version of the app. The button showcases a **specific ID and version number**.

#### **Quit Application - Consumer Headset**

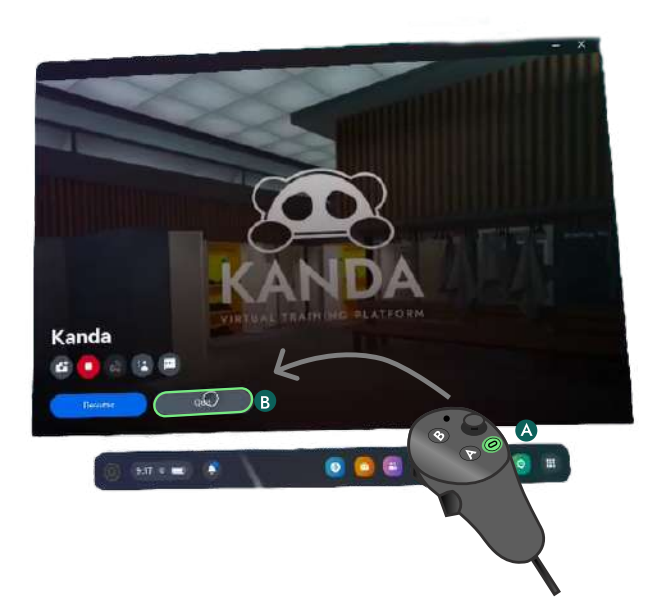

If it is only the training course that is causing trouble, click the **quest button** on the **right controller** and **press** '**Quit**'. Then start the app again.

### **Quit Application - Business Headset**

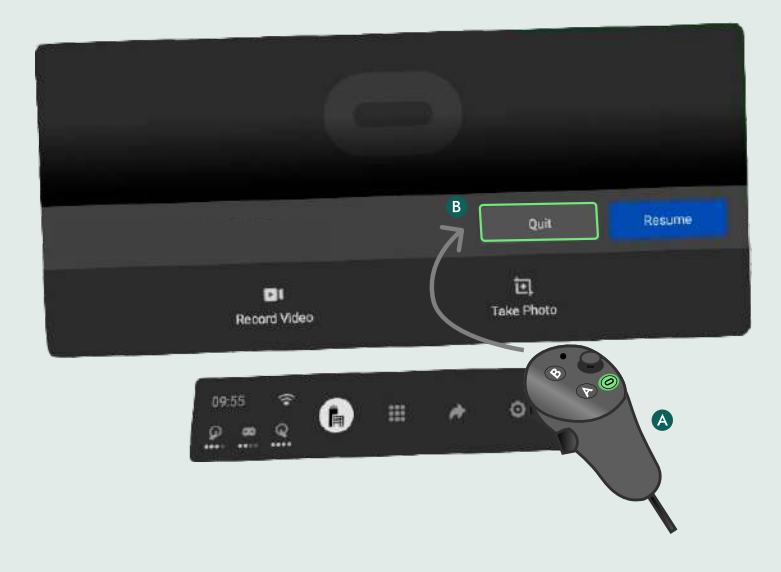

If it is only the training course that is causing trouble, click the **quest button** on the **right controller** and **press 'Quit'**. Then start the app again.

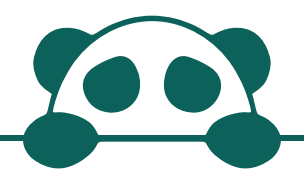

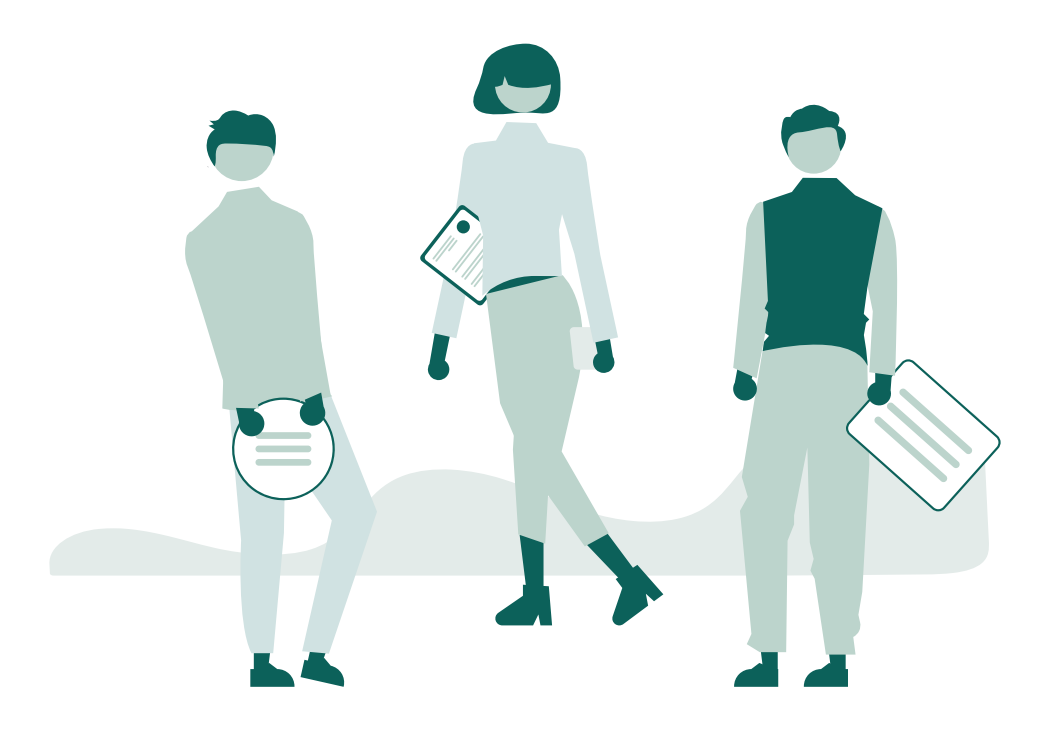

For more information, take a look at our FAQ at <a href="https://www.kanda.dk/knowledge/faq">https://www.kanda.dk/knowledge/faq</a>.

Feel free to reach out and contact our customer success specialists.

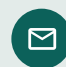

hello@kanda.dk

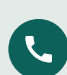

+45 31 36 45 05

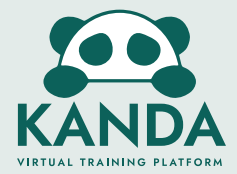